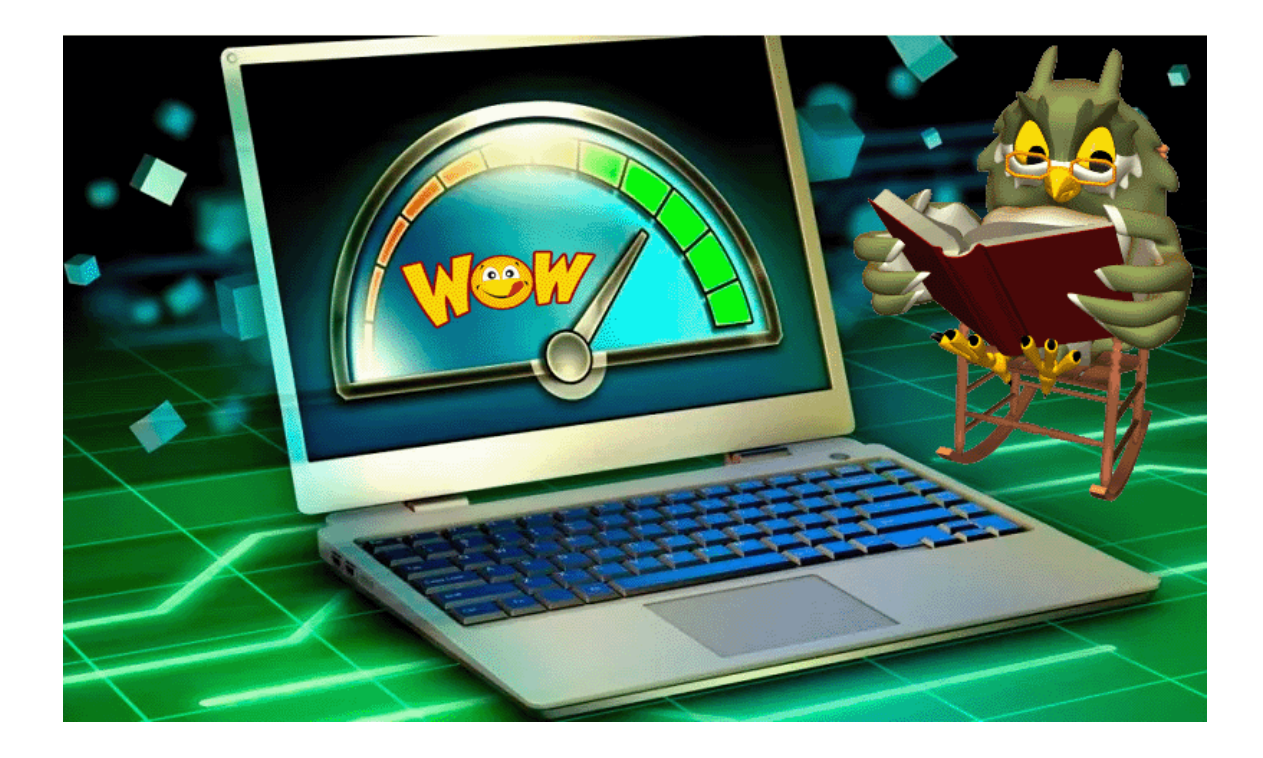

# Leg med PowerToys

OG GIV WINDOWS ET LØFT.

Randi Mortensen | Zyberdata.dk | 05-11-2022

### Indhold

| Leg med PowerToys – og giv Windows et løft2                                                                                                    |
|----------------------------------------------------------------------------------------------------|
| Windows 11 betød ikke et farvel til PowerToys. Tværtimod har de nyttige<br>funktioner fået en grafisk overhaling og endnu bedre integrering i Windows-<br>miljøet. Har du lyst til at tune dit Windows 11 med PowerToys, så læs med her2 |
| 1 Hent PowerToys                                                                                                    |
| 2 Indstillinger i PowerToys4                                                                                                    |
| 3 Lav dine egne genveje4                                                                                                    |
| 4 Hurtig opdeling med FancyZones5                                                                                                    |
| 5 Opret zonerne på skærmen 6                                                                                                    |
| 6 Tilpas layoutet på zonerne7                                                                                                    |
| 7 Placering i zonerne                                                                                                    |
| 8 Indstillingerne i FancyZones                                                                                                    |

## Leg med PowerToys – og giv Windows et løft

#### WINDOWS 11 BETØD IKKE ET FARVEL TIL POWERTOYS. TVÆRTIMOD HAR DE NYTTIGE FUNKTIONER FÅET EN GRAFISK OVERHALING OG ENDNU BEDRE INTEGRERING I WINDOWS-MILJØET. HAR DU LYST TIL AT TUNE DIT WINDOWS 11 MED POWERTOYS, SÅ LÆS MED HER

Microsoft besluttede med Windows 10 at genoplive de såkaldte PowerToys. Det er små, praktiske værktøjer, som havde været en del af Windows-universet siden 95. Med PowerToys kunne brugerne justere og pille i indstillinger som for eksempel ændret skærmopløsning og lave mappesøgninger via kontekstmenuer. I Windows XP kom en "friskere" version i form af TweakUI.

Til Windows 10 frigav Microsoft en version af PowerToys tilpasset det nye design og opbygningen af styresystemet. PowerToys blev open source, så andre udviklere kunne deltage i legen, og det skulle hentes via sitet Github.

I dag findes PowerToys også til Windows 11, og du henter det via Windows Microsoft Store. Med det samme kan du komme i gang med at ændre en række funktioner og indstillinger – fra addons i Stifinder til billedhåndtering.

#### 1 Hent PowerToys

|                                                                                                    | / Microsoft PowerToys                                |                                                                               |                                                  |
|----------------------------------------------------------------------------------------------------|------------------------------------------------------|-------------------------------------------------------------------------------|--------------------------------------------------|
|                                                                                                    | Microsoft PowerToy                                   | s                                                                             | Get in Store app                                 |
| <b>••••</b>                                                                                                    | ficrosoft Corporation<br>★★★★☆ 208   Developer tools |                                                                               | Free                                             |
| Horizon a                                                                                                    | - 4.4                                                |                                                                               | Details                                          |
| <b>D</b> =                                                                                                    | -                                                    | Visual Studio Installer                                                       | Available in 17 languag<br>Published by          |
| a anna                                                                                                    | × ••                                                 | Visual Studio Installer 🕫 🖪                                                   | Microsoft Corporation                            |
| a C Approximity<br>C Approximity<br>C Ap |                                                      | Visual Studio 2019 Preview  Bend for Visual Studio 2019 Preview  Mode autonom | > Terms<br>Privacy policy                        |
|                                                                                                    |                                                      | Leap Motion Visualizer                                                        | Developer and IT                                 |
| a Annual Statements                                                                                                    |                                                      |                                                                               | App badge<br>Endpoint Manager                    |
|                                                                                                    |                                                      |                                                                               | enopoint monoger                                 |
| C Restance and the second second seco                                                                                                    |                                                      | Leep Motion Visualizer                                                        | Developer and IT<br>App badge<br>Endpoint Manage |

Åbn Microsoft Store for at hente PowerToys. Går du via <u>https://apps.microsoft.com</u>, ledes du automatisk til den danske version af Store. Du skal give tilladelse til at køre PowerToys og gøre det i administratortilstand. Ellers giver programmet dig mulighed for at genstarte som administrator. I første programvindue i PowerToys kan du slå "Always run as administrator" til.

#### 2 Indstillinger i PowerToys

| P P    | owerToys Settings                   |                                                                       | -      |   | × |
|--------|-------------------------------------|-----------------------------------------------------------------------|--------|---|---|
| ≡<br>⊗ | General                             | Color Picker                                                          |        |   |   |
|        | Always On Top                       | Quick and simple system-wide color picker.                            |        |   |   |
| -      | Color Picker                        | Learn more about Color Picker                                         |        |   |   |
|        | FancyZones<br>File Explorer add-ons | 8                                                                     |        |   |   |
| 2      | Image Resizer                       | Enable Color Picker                                                   | Off    | • | ) |
| 0      | Keyboard Manager<br>Mouse utilities | Shortcut                                                              |        |   |   |
|        | PowerRename<br>PowerToys Run        | Activation shortcut<br>Customize the shortcut to activate this module | c      | 0 | , |
| -      | Shortcut Guide                      | Pick a color and open                                                 | editor | × |   |
|        | Video Conference Mute               | Picker behavior                                                       |        |   |   |
| 걩      | Welcome to PowerToys                | Default color format<br>This format will be copied to your clipboard  |        | ~ |   |
| 8      | Give feedback                       | Show color name                                                       |        | - |   |

Der bliver placeret to ikoner i Proceslinjens højre side: Power-Toys og PowerToys Awake. Brug det første med et højreklik til at åbne "General", altså indstillinger for de enkelte værktøjer og selve appen. Gennemgå listen i venstre rude for at slå PowerToys til eller fra med skydere, alt efter om du har brug for dem. Du kan også aktivere/deaktivere automatisk opstart.

| E P            | owerToys Settings     |                                                                                        |                     | -        | 0 | × |
|----------------|-----------------------|----------------------------------------------------------------------------------------|---------------------|----------|---|---|
| =              |                       |                                                                                        |                     |          |   |   |
| <b>@</b>       | General               | Shortcut Guide                                                                         |                     |          |   |   |
| 1              | Always On Top         | Shows a help overlay with Windows shortcuts.                                           |                     |          |   |   |
| •              | Awake                 | Learn more about Shortcut Guide                                                        |                     |          |   |   |
| 2              | Color Picker          |                                                                                        |                     |          |   |   |
|                | FancyZones            |                                                                                        |                     |          |   |   |
| -              | File Explorer add-ons |                                                                                        |                     |          |   |   |
| 2              | Image Resizer         | Enable Shortcut Guide                                                                  |                     | On       |   |   |
|                | Keyboard Manager      | Shortcut                                                                               |                     |          |   |   |
| 0              | Mouse utilities       | Shoreat                                                                                |                     |          |   |   |
| -ų             | PowerRename           | Activation method<br>Use a shortcut or press the Windows key for some time to activate | Customized shortcut |          | ~ |   |
| •              | PowerToys Run         |                                                                                        |                     |          |   |   |
| =              | Shortcut Guide        | Activation shortcut<br>Customize the shortcut to activate this module                  | Shift               | <u> </u> | 0 |   |
| -              | Video Conference Mute |                                                                                        |                     |          |   |   |
|                |                       | Appearance & behavior                                                                  |                     |          |   |   |
| 咨              | Welcome to PowerToys  | App theme                                                                              | Windows default     |          | ~ |   |
| 8 <sup>0</sup> | Give feedback         | windows color settings                                                                 |                     |          |   |   |

3 Lav dine egne genveje

Shortcut Guide viser tastaturgenveje, du selv kan oprette. Få oversigten frem med en tastaturkombination eller ved at holde Win-tasten nede. Vælg i rullemenuen under "Activation - method". Indstil en ny kombination under "Activation shortcut", hvis du vil have en anden end den, der er vist. Programikonerne i Proceslinjen kan også indgå i dine tastaturgenveje.

4 Hurtig opdeling med FancyZones

| Pe Pe    | owerToys Settings     |                                                   |                                                                  |                                           |
|----------|-----------------------|---------------------------------------------------|------------------------------------------------------------------|-------------------------------------------|
| ≡        |                       |                                                   |                                                                  |                                           |
| <b>@</b> | General               | FancyZones                                        |                                                                  |                                           |
|          | Always On Top         |                                                   |                                                                  |                                           |
|          | Awake                 | D Zone behavior<br>Manage how zones behave when u | sing FancyZones                                                  |                                           |
| Eľ.      | Color Picker          | Hold Shift key to activate                        | zones while dragging                                             |                                           |
|          | FancyZones            | Told Shint key to activate                        |                                                                  |                                           |
| -        | File Explorer add-ons | Use a non-primary mouse                           | button to toggle zone activation                                 |                                           |
| 2        | Image Resizer         | Show zones on all monito                          | rs while dragging a window                                       |                                           |
|          | Keyboard Manager      | Allow zones to span acros                         | s monitors<br>me DPI scaling and will be treated as one large co | mbined rectangle which contains all monit |
| 0        | Mouse utilities       |                                                   | ,                                                                |                                           |
| ų        | PowerRename           | When multiple zones overlap                       |                                                                  | Activate the smallest zone by area        |
|          | PowerToys Run         | Zone appearance                                   |                                                                  | Windows default                           |
| -        | Shortcut Guide        |                                                   |                                                                  |                                           |
|          | Video Conference Mute |                                                   |                                                                  |                                           |
| Ċ        | Welcome to PowerToys  | Show zone number                                  |                                                                  |                                           |

PowerToys indeholder også værktøjet FancyZones kendt fra tidligere, hvor du opdeler skærmen i felter og kan navigere mellem dem med musen eller via tastaturgenveje, du selv opretter. I felterne fæstner du åbne programmer og vinduer. Du kan vælge, hvordan felterne aktiveres og placeres i rækker, kolonner eller gitre, og om de skal fordeles over flere skærme.

#### 5 Opret zonerne på skærmen

|           |       |      | <b>1</b><br>1536 x 810 | 2560                             | <b>2</b><br>×1392 |        |   |               |   |
|-----------|-------|------|------------------------|----------------------------------|-------------------|--------|---|---------------|---|
| Templates |       |      |                        |                                  |                   |        |   |               |   |
| No layout | Focus | 0 00 | lumns                  | Rows                             | 0                 | Grid   | 0 | Priority Grid | 0 |
|           |       |      |                        |                                  |                   |        |   |               |   |
|           |       |      |                        |                                  |                   | ), EEE |   |               |   |
| Custom    |       |      |                        |                                  |                   |        |   |               |   |
|           |       |      |                        | TH                               |                   |        |   |               |   |
|           |       |      | Create c               | سلسا<br>or duplicate a layout to | get started       |        |   |               |   |
|           |       |      |                        |                                  |                   |        |   |               |   |
|           |       |      |                        |                                  |                   |        |   |               |   |

Du skal som det første bestemme, hvilken del af skærmen der skal anvendes til zonernes gitter. Brug knappen "Shift" og musen til at trække vinduet til en zone. Slip vinduet for at fæstne. Brug tasterne Windows + Skift + Æ for at åbne Zone-editor med en række for-producerede skabeloner. Ellers klik på knappen "Create new layout" for at oprette nyt gitter.

#### 6 Tilpas layoutet på zonerne

| Focus | Choose layout type                                           | Grid    | Priority G |
|-------|--------------------------------------------------------------|---------|------------|
|       | Name<br>Custom layout 1                                      |         |            |
|       | Grid<br>Create layouts that are horizontally or vertically : | stacked |            |
|       | Canvas<br>Create layouts that have overlapping zones         |         |            |
|       | Crosto Carcol                                                | _       |            |

Hvis du ønsker at oprette og designe dit eget layout i Fancy¬Zones, skal du først vælge mellem "Grid", altså et gitter, eller "Canvas", altså et lærred. Det sidste betyder, at zonerne kommer til at overlappe. Du kan justere og placere dine zoner efter behov, og du kan gentage i så mange zoner, som du har behov for. Navngiv dit layout, og klik på knappen "Save & apply".

| Powerloys Settings  FancyZones  Create window layouts to help make multi-tasking easy.  Learn more about FancyZones | - 0 X       | Leg med Powerfoys Wind. | Sternblicke (44) pg - 8/licker |
|----------------------------------------------------------------------------------------------------|-------------|-------------------------|--------------------------------|
| Enable FancyZones Editor                                                                                            | On <b>O</b> |                         |                                |
|                                                                                                    |             |                         |                                |

#### 7 Placering i zonerne

Når du har oprettet zoner og layout, kan du begynde at bruge FancyZones. Fastgør et vindue til en zone ved at klikke og holde på dets titelbjælke. Klik på tasten Skift for at fremhæve den tilgængelige zone. Træk og slip vinduet, og det vil automatisk finde sin plads i det design, du har oprettet. Gentag med øvrige vinduer, du vil placere i bestemte zoner.

8 Indstillingerne i FancyZones

#### FancyZones

| Zones                              |                                                                                                    |                                    |   |   |  |  |  |  |
|------------------------------------|----------------------------------------------------------------------------------------------------|------------------------------------|---|---|--|--|--|--|
| D                                  | Zone behavior     Manage how zones behave when using FancyZones                                                                                                    |                                    |   |   |  |  |  |  |
|                                    | Hold Shift key to activate zones while dragging                                                                                                    |                                    |   |   |  |  |  |  |
|                                    | Use a non-primary mouse button to toggle zone activation                                                                                                    |                                    |   |   |  |  |  |  |
|                                    | Show zones on all monitors while dragging a window                                                                                                    |                                    |   |   |  |  |  |  |
|                                    | Allow zones to span across monitors<br>All monitors must have the same DPI scaling and will be treated as one large combined rectangle which contains all monitors |                                    |   |   |  |  |  |  |
|                                    | When multiple zones overlap                                                                                                    | Activate the smallest zone by area | • |   |  |  |  |  |
| $\langle \hat{\mathbf{G}} \rangle$ | Zone appearance<br>Customize the way zones look                                                                                                    | Windows default                    | • | ^ |  |  |  |  |
|                                    | 1 2                                                                                                    |                                    |   |   |  |  |  |  |

Du kan yderligere indstille zonerne inden i PowerToys. Vælg "FancyToys" fra listen i venstre side for at tilgå oversigten. Blandt andet kan zonerne sættes til at fordele sig over flere forbundne skærme og dermed digitale skriveborde, og du kan vælge et farvetema. Har du valgt "Canvas", kan du hurtigt bladre mellem de zoner, du har opsat, på selve skærmen.

#### Et ekstra tip

Du kan i FancyZones indstille et tal for hvert vindue i zonen og bestemme, hvor gennemsigtige vinduerne skal være.